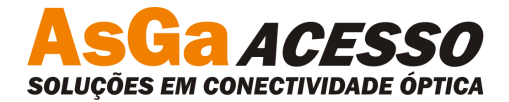

## PROCEDIMENTO DE ATUALIZAÇÃO

• Para atualizar a CMGR serão necessários:

PC (Hyper Terminal,Putty,TeraTerm...) Cabo serial de Acesso(padrão AsGa – ver manual) Cabo UTP direto

- Todo o processo de atualização deve ser feito com o PC conectado diretamente a CMGR (Não atualizar pela rede DCN).
- Deve-se acompanhar o processo de atualização pelo console da CMGR, utilizando o terminal.
- Conectar o computador a porta Eth da CMGR pelo cabo UTP e configurar ip do PC, para comunicação com a placa.
- Realizar testes de PING.
- Realizar o acesso à CMGR via Web e seguir os passos abaixo.

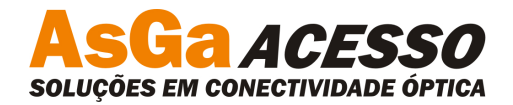

## 1. Clicar na aba CMGR

|                                 | R CMGR 4.4.5                                     |                                     | HOME CHUB MANAAA KAN                                        |  |  |  |  |
|---------------------------------|--------------------------------------------------|-------------------------------------|-------------------------------------------------------------|--|--|--|--|
|                                 | Active Alarms                                    |                                     | New Boards                                                  |  |  |  |  |
| Identification                  | Status Model<br>Not Found                        | Circuit Description                 | Model Code-Serial Identification Not Found                  |  |  |  |  |
|                                 |                                                  |                                     | Acknowledge Refresh                                         |  |  |  |  |
|                                 |                                                  |                                     | Conflict Boards<br>Not Found<br>New Configuration Not Saved |  |  |  |  |
|                                 |                                                  |                                     |                                                             |  |  |  |  |
|                                 | CLICAR NA ABA                                    | CMGR                                |                                                             |  |  |  |  |
|                                 | 2                                                |                                     | Model Identification Action                                 |  |  |  |  |
|                                 |                                                  |                                     | Not Found                                                   |  |  |  |  |
|                                 |                                                  |                                     | Not Found                                                   |  |  |  |  |
|                                 |                                                  |                                     | Apply                                                       |  |  |  |  |
|                                 |                                                  | Basic Information                   | Not Found<br>Apply                                          |  |  |  |  |
|                                 | Network                                          | Basic Information                   | Not Found<br>Apply<br>General                               |  |  |  |  |
| P Address                       | Network<br>10.0.10.46                            | Basic Information<br>Identification | Not Found<br>Apply<br>General<br>n CMGR 4.4.5               |  |  |  |  |
| P Address<br>letmask            | Network<br>10.0.10.46<br>255.255.0.0             | Basic Information<br>Identification | Not Found<br>Apply<br>General<br>n CMGR 4.4.5               |  |  |  |  |
| P Address<br>Vetmask<br>Jateway | Network<br>10.0.10.46<br>255.255.0.0<br>10.0.0.1 | Basic Information<br>Identification | Not Found<br>Apply<br>General<br>n CMGR 4.4.5<br>Inventory  |  |  |  |  |

Figura 1: Aba Home

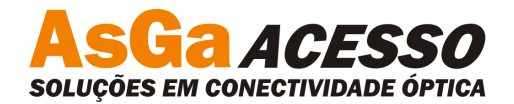

## 2. Clicar em Advanced

| 00                               | 04-4-4      | 0          | and another    | 0          |              | diversity of                      |           |                     |                   |
|----------------------------------|-------------|------------|----------------|------------|--------------|-----------------------------------|-----------|---------------------|-------------------|
| Config                           | Status      | Passv      | vora Siamp     | Security   |              | dvanced                           | _         |                     |                   |
|                                  |             |            |                | st         | atus         |                                   |           |                     |                   |
| Network                          |             |            |                |            | Power Supply |                                   |           |                     |                   |
| IP Addr                          | ess         |            | 10.0.10.46     | 1          | Po           | wer Supply                        | Supply OK |                     | OK                |
| Netmas                           | k           |            | 255.255.0.0    | /          |              |                                   | F         | nabled Trans (cmGR) |                   |
| Gatewa                           | (           |            | 10.0.0.1       | /          | ×            | WarmReset                         | ~         | PasswordsReset      | PowerSupply       |
| MAC Ad                           | Idress      |            | 02:00:C0:A8:B6 | :DD /      | Ĵ,           | ColdPaget                         | 0         | NotSauedConfig      | AgentIcAline      |
|                                  | Co          | mmunity C  | onfiguration   | 1          | -            | BoardEveluded                     | ÷.        | RoardIncluded       | * AgencisAnve     |
| Read Co                          | ommunity    |            | public         | 1          |              | Doglatineradea                    |           | Doardineraded       |                   |
| Write Co                         | ommunity    |            | private        |            |              | Enabled Traps (General Alarms)    |           |                     |                   |
| Traps C                          | ommunity    |            | public         | CLICAR EM  | V            | MinorAlarm                        | ×         | EnabledTest         | 🛛 🖌 NoCommOrAbsen |
|                                  |             |            | -              | ADVANCED   | r            | MajorAlarm                        | ×         | RecogWaitBoard      | 🖌 Locked          |
|                                  | SN          | MP Agent C | onfiguration   |            | r            | IndicationAlarm                   | V         | BoardConflict       | 🖌 UnknownAlarm    |
| Enable <sup>*</sup>              | Traps Send  |            | Enabled        | -          | 1            |                                   |           |                     |                   |
| Periodical Interval 1 minute(s)  |             |            |                |            | Inventory    |                                   |           |                     |                   |
| Snmp Versions Allowed V1, V2, V3 |             |            |                |            | De           | escription                        |           |                     |                   |
|                                  |             | SNMP Ma    | anagers        |            | CI           | istomer Name                      |           | /=                  |                   |
| Host                             | IP Address  | Port       | Sending Mode   | Traps Type | BO           | ard Code                          |           | 0                   | 050               |
| 1                                | 10.0.42.61  | 162        | Normal         | V2         | Pr           | oduct Code                        |           |                     | 1                 |
| 2                                | 10.0.42.60  | 162        | Normal         | V2         | 06           | rriar Humber                      |           |                     | 1                 |
| 3                                | 10.0.60.65  | 2162       | Normal         | V2         | Se           | aruware version<br>Afware Version | 99,99     |                     | 445               |
| 4                                | 10.0.60.69  | 2162       | Normal         | V2         | Fi           | roware Version                    |           |                     | 20                |
| 5                                | 10.0.48.161 | 162        | Normal         | V2         | 0            | rder Number                       |           |                     | 0                 |
| 6                                | 10.0.35.249 | 162        | Normal         | V2         | M            | anufacturing Date                 |           | 00/(                | 00/0000           |
|                                  |             |            |                |            | st           | ipping Date                       |           | 00/0                | 00/0000           |
| . منعد مار                       |             | Gen        | CMCD 4 4 F     |            | Re           | sets                              | 80        |                     |                   |
| Identification CMGR 4.4.5        |             |            |                | Lit        | fe Time      | 76 day(s)                         |           | day(s)              |                   |
| Chassie                          | Number      | 16         |                |            | Ti           | me Over                           | Unlimited |                     |                   |
| Chassis                          | Humber      |            | 16 positions   |            | Us           | ser Notes                         |           | NUNCA SAI           | R DO SUPORTE!     |
| Address                          |             |            | 30             |            | Τe           | chnical Service                   |           |                     |                   |
| Date                             |             |            | 03/07/2012     |            | No           | otes                              |           |                     |                   |
| Time                             |             |            | 09:27:09       |            |              |                                   |           |                     |                   |

Figura 2: Aba CMGR

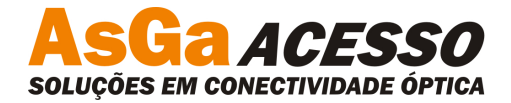

3. Ao abrir a tela, selecionar o arquivo de atualização e clicar em send.

| AsGa CMGR CMGR 4.4.5 |        |                |                   |          |                     | HOME CMGB Sorts                            |  |  |
|----------------------|--------|----------------|-------------------|----------|---------------------|--------------------------------------------|--|--|
| Config               | Status | Password       | SNMP              | Security | Advanced            |                                            |  |  |
|                      |        |                |                   | Adva     | nced                |                                            |  |  |
|                      |        | Network Update | •                 |          |                     | Software Update                            |  |  |
| Force Discove        | ry     |                | Apply             |          | File                | C:\Documents and S Selecionar arquivo Send |  |  |
| Alarms Updat         | :e     |                | Apply             |          |                     | Update Configuration                       |  |  |
| Include Board        | 1      |                |                   | Apply    | Processing Priority | Low                                        |  |  |
|                      |        | CSV            |                   |          |                     |                                            |  |  |
| Export               |        |                | CSV               |          | SEL                 | ECIONAR O ARQUIVO DE ATUALIZAÇÃO E         |  |  |
| Import               |        |                | Selecionar arquiv | o Send   | CLIC                | CAR EM SEND                                |  |  |

Figura 3: Aba Advanced

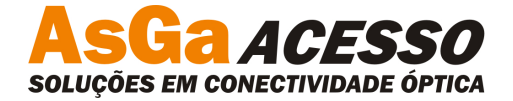

**4.** Acompanhar pelo Terminal, aparecerá a mensagem abaixo: "Update package received"

| 4  | a 123 - HyperTerminal                                                          |     |
|----|--------------------------------------------------------------------------------|-----|
| A  | Arquivo Editar Exibir Chamar Transferir Ajuda                                  |     |
|    |                                                                                | 1.0 |
|    | CMGR login:                                                                    |     |
|    | CMGR login:                                                                    |     |
|    | CMGR login:                                                                    |     |
|    | CMGR login:                                                                    |     |
|    | CMGR login:                                                                    |     |
|    | CMGR login:                                                                    |     |
|    | CMGR login:                                                                    |     |
|    | CMGR login:                                                                    |     |
|    | CMGR login:                                                                    |     |
|    | CMGR login:                                                                    |     |
|    | CMGR login:                                                                    |     |
|    | CMGR login: Update package received.                                           |     |
|    | <u> -</u>                                                                      |     |
| 17 | 7:50:16 conectado VT1003 19200 8-N-1 SCROLL CAPS NUM Capturar Eco de impressão | .:i |

Figura 4: Terminal I

- **5.** Voltar a tela da Web.
- 6. Após o arquivo ser carregado, a tela abaixo irá aparecer. Marcar o campo com o vee e clicar em *update*.

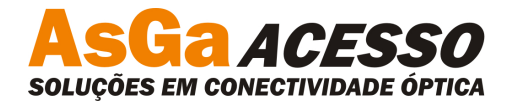

| AsG                                                                                                    | a CMGR CMGR    | 4.4.5       |                             | номе | CMGR Managed<br>Boards | New<br>Boards |  |
|----------------------------------------------------------------------------------------------------|----------------|-------------|-----------------------------|------|------------------------|---------------|--|
|                                                                                                    |                | Ready to Up | date - 1 Board (CMGR 4.4.5) |      |                        |               |  |
|                                                                                                    | Identification | Status      | Current Version             |      | Update Status          |               |  |
| <ul> <li>Image: A set of the set of the</li></ul> | CMGR 4.4.5     | Normal      | 4,3,4                       |      | Availabl               | e             |  |
|                                                                                                    |                |             | Update Clear                |      |                        |               |  |

Figura 5: Aba Update

7. Retornar ao terminal e aguardar o Update. Observar as telas abaixo.

| 🇞 123 - HyperTerminal                                                                                                    |  |
|----------------------------------------------------------------------------------------------------|--|
| Arquivo Editar Exibir Chamar Transferir Ajuda                                                                                                    |  |
|                                                                                                    |  |
| Configuration:<br>[1]Identification [2]Network [3]Description [4]Save [5]Logout<br>Choose one of the options above:Update package received.<br>Update confirmation detected.<br>*insmod mtdram.o<br>+dd if=cmgr_filesystem_tag4.4.5_r2944.img of=/dev/mtdblock4<br>13824+0 records in<br>13824+0 records out<br>*rm cmgr_filesystem_tag4.4.5_r2944.img<br>*mkdir img<br>*mount -t jffs2 /dev/mtdblock4 img<br>*cmgrconf<br>*inventupdate<br>+cp /usr/cmgr/flash/aaa.local.user img/usr/cmgr/flash<br>*umount img<br>*mkdir proc<br>+ccp -r /bin /sbin /dev /lib /usr/lib /usr/bin/eraseall .<br>+./eraseall /dev/mtd3<br>Erasing 128 Kibyte @ 160000 20 % complete. |  |
|                                                                                                    |  |

Figura 6: Terminal II

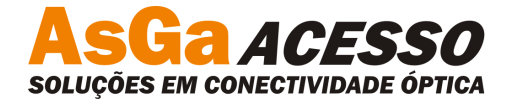

| 🎨 123 - HyperTerminal                                                                                                    |
|----------------------------------------------------------------------------------------------------|
| Arquivo Editar Exibir Chamar Transferir Ajuda                                                                                                    |
|                                                                                                    |
| IllIdentification       I2lNetwork       I3lDescription       I4lSave       I5lLogout         Choose one of the options above:Update package received.       Update confirmation detected.         +insmod mtdram.o       +         +dd if=cmgr_filesystem_tag4.4.5_r2944.img of=/dev/mtdblock4       13824+0 records out         +rm cmgr_filesystem_tag4.4.5_r2944.img         +mkdir img         +mount -t jffs2 /dev/mtdblock4 img         +cngrconf         +inventupdate         +cp /usr/cmgr/flash/aaa.local.user img/usr/cmgr/flash         +umount img         +mkdir proc         +cp -r /bin /sbin /dev /lib /usr/lib /usr/bin/eraseall .         +./eraseall /dev/mtd3         Erased 6912 Kibyte @ 0 100% complete.         +dd if=/dev/mtd4 of=/dev/mtd3 |
| 00:04:45 conectado VT100J 19200 8-N-1 SCROLL CAPS NUM Capturar Eco de impressão                                                                                                    |

Figura 7: Terminal III

## 8. Ao completar 100%, a mensagem

"+dd if=/dev/mtd4 of=/dev/mtd3"

permanecerá por aproximadamente 8 minutos, aguardar o processo ser concluído.

9. A placa irá reiniciar automaticamente

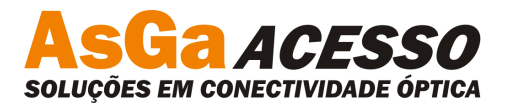

🍓 123 - HyperTerminal Arquivo Editar Exibir Chamar Transferir Ajuda 0 🗃 🕘 🔏 💷 🔂 😭 +./eraseall /dev/mtd3 ~ Erased 6912 Kibyte @ 0 -- 100% complete. +dd if=/dev/mtd4 of=/dev/mtd3 13824+0 records in 13824+0 records out +reboot +sleep 60 Unknown RWCOMPAT\_DELETE nodetype 0044 at 0027AB40 Unknown RWCOMPAT\_DELETE nodetype 0044 at 0027AABC jffs2\_read\_inode(): No data nodes found for ino #282 Cannot run 'areset.sh': Input/output error The system is going down NOW! Sending SIGTERM to all processes Sending SIGKILL to all processes Requesting system reboot U-Boot 1.0.2 (Apr 2 2012 - 11:34:47) MPC852TxxZPnn at 100 MHz: 4 kB I-Cache 4 kB D-Cache FEC present CPU: Board: CMGR AsGa S/A (32MB RAM) 32 MB DRAM: TO: ready FLASH: 8 MB \*\*\* Warning - bad CRC, using default environment VT1003 19200 8-N-1 NUM Capturar Eco de impressão 00:19:16 conectado

Figura 8: Terminal IV

- **10.** Efetuar o Login com **usuário**: *admin* e **senha**: *cmgrasga*
- **11.** Verificar a versão de software.

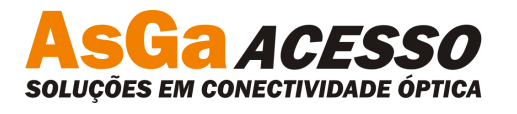

| 🌯 123 - HyperTerminal                                                                                               |   |
|----------------------------------------------------------------------------------------------------|---|
| Arquivo Editar Exibir Chamar Transferir Ajuda                                                                       |   |
| AsGa CMGR - STATUS<br>Identification: CMGR 4.4.5<br>Date                                                            |   |
| Configuration:<br>[1]Identification [2]Network [3]Description [4]Save [5]Logout<br>Choose one of the options above: | - |
| 00:21:03 conectado VT100J 19200 8-N-1 SCROLL CAPS NUM Capturar Eco de impressão                                     |   |

Figura 9: Terminal V